# Credentia

- Partner with Pearson VUE supporting the Nurse Aide Program in North Carolina since 2015.
- Historically managed 80% of the nurse aide program operational processes for North Carolina.
- Credentia acquired the Nurse Aide testing program from Pearson VUE in 2021.
- Credentia formed a partnership with the NCSBN<sup>®</sup> to be the sole provider of the NNAAP<sup>®</sup> exam.
- Our organization is 100% dedicated to excellence in nurse aide competency evaluation.
- Driven by a passion for healthcare excellence in our communities.

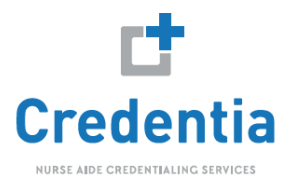

# **Computer-Based Testing (CBT)**

Nurse Aide Written and Oral exams transitioned to the computer-based testing on April 22, 2021

- Registration and scheduling for the exams still occur through the Pearson Credential Management system
- There is no requirement to take written and skills exams on the same day
- There is no requirement on which exam is taken first
- 1-day lead time for written and oral exams
- Written and skills are now delivered in different test locations

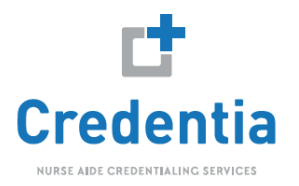

## **Candidate Handbook**

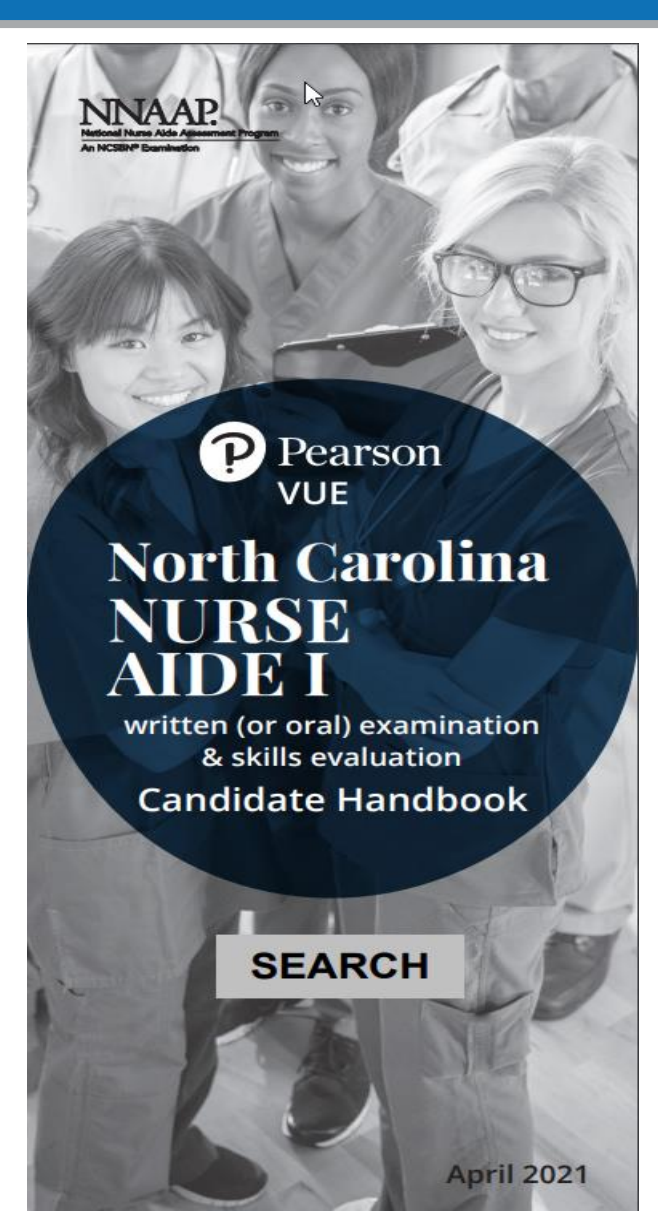

### QUICK REFERENCE

PEARSON VUE<sup>®</sup> REGISTRATION AND SCHEDULING SERVICES

North Carolina NNAAP\* (Eastern Time Zone) (888) 723-6773 Hours of Operation: Monday – Friday 8 a.m. – 11 p.m. Saturday 8 a.m. – 5 p.m. Sunday 10 a.m. – 4 p.m. (Eastern Time Zone)

#### To contact a customer service agent:

 Call (888) 723-6773 or email pearsonvuecustomerservice@pearson.com

#### Call Pearson VUE to:

- · Schedule, reschedule or cancel an examination
- · Request an excused absence
- Ask questions about On-Line Registration
- · Obtain information regarding your Score Report
- Obtain information regarding your examination

### PEARSON VUE® WEBSITE

#### Go to Pearson VUE's website (www.pearsonvue.com) to:

- · View the most current exam updates
- Register on-line at https://i7lp.integral7.com/ncna
- Download a Candidate Handbook
- · View Regional Test Site testing dates
- Download a Nurse Aide Practice Written
   Examination
- · View the Nurse Aide Program Overview
- · View a list of the Nurse Aide Registries (by State)
- View Skills Listing

### Refer any additional questions to:

#### NORTH CAROLINA DEPARTMENT OF HEALTH AND HUMAN SERVICES

Health Care Personnel Education and Credentialing Section 2709 Mail Service Center Raleigh, NC 27699-2709 (919) 855-3969 Fax: (919) 733-9764

Hours of Operation 8:00 a.m. – 12:00 p.m. and 1:00 p.m. – 3:00 p.m. (Eastern Time Zone, weekdays) The phone lines will be closed between 12 noon and 1 p.m.

Go to NC DHHS website www.ncnar.org for additional information

#### ACCOUNT RECOVERY

- If your activation notification is not in your junk or spam folder or you have not accessed your account within the allotted time period, please visit https://i7lp.integral7.com/durango/do/ login?ownername=ncna
- Under "forgot username or password" select "Click Here"

### DUPLICATE SCORE REPORT

 Score reports for exams taken on or after July 1, 2018 are available for instant download and printing online. Please log into your account at http://www.pearsonvue.com/nc/nurseaides/ for access.

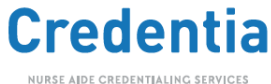

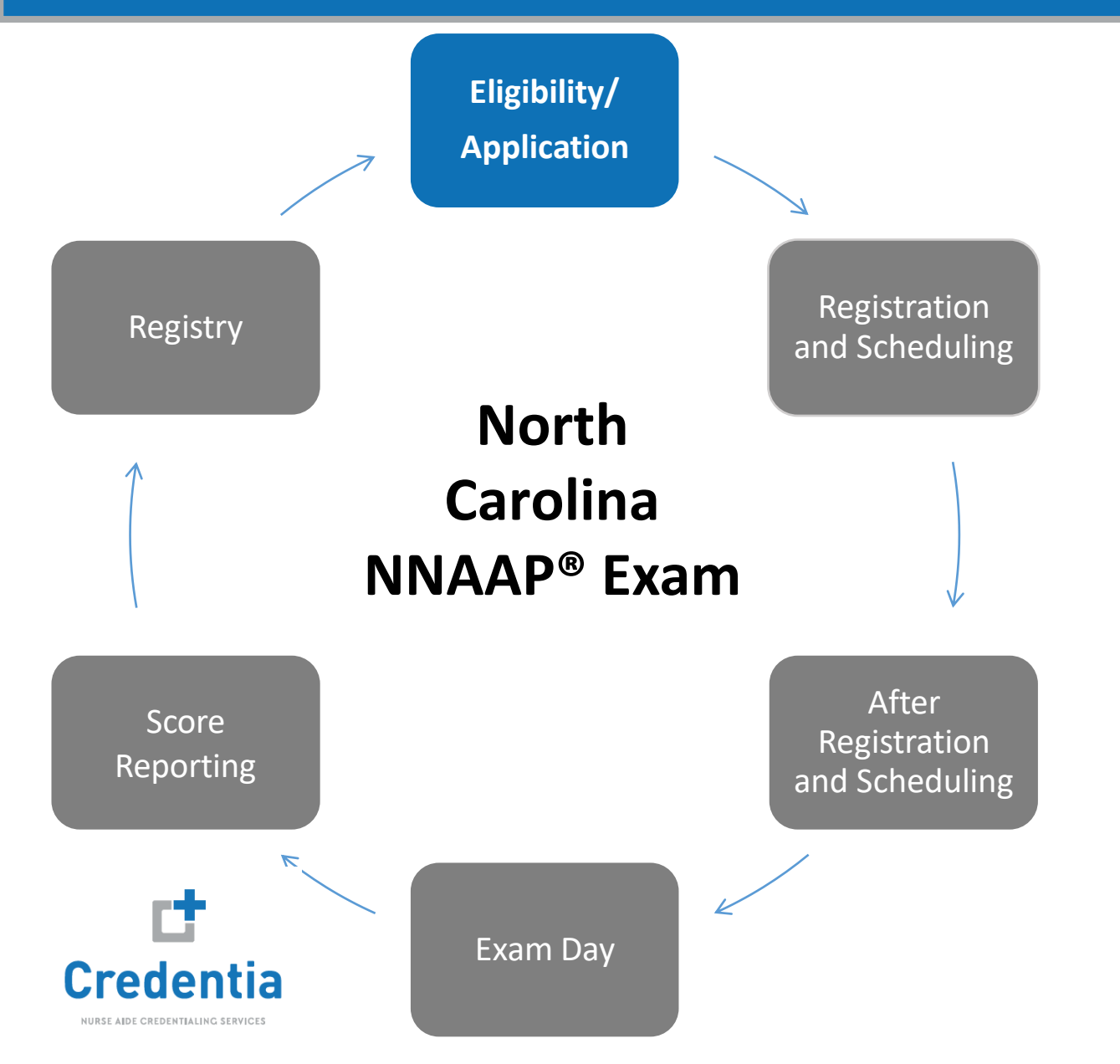

- Candidates **MUST** be approved by a NC state approved training program or by the NC Department of Health and Human Services.
- Their approval will be loaded into the Pearson Credential Management system (PCM).
- Candidates will receive an account activation email with instructions to activate their Credential Management Account (PCM).
- Candidates will need to complete and submit their application form in PCM.
- If there are no accommodations needed the form is automatically approved and they are eligible and authorized to test.

(888) 723-6773 Monday – Friday 8 a.m. – 11 p.m. Saturday 8 a.m. – 5 p.m. Sunday 10 a.m. – 4 p.m. (all ET)

or email

pearsonvuecustomerservice@pearson.com

## **Account Recovery**

North Carolina Department of Health and Human Services Division of Health Service Regulation Credential Management System

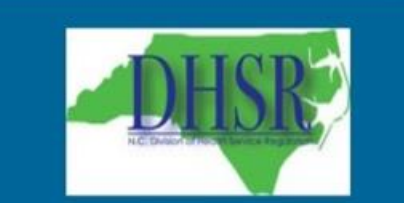

### **Returning Users Login :**

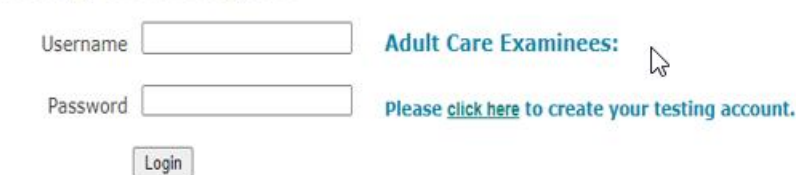

### Forgot your Username or Password?

If you <u>have</u> registered for a North Carolina Nurse Aide / Medication Aide exam <u>in the past 2 years</u>, and you don't know your user name or password, please **Click Here** o recover your account. You will be required to enter your last name and the email address you used when you originally registered.

### Having Trouble Logging In?

Contact customer service, call 888-723-6773 between (M-F) 8AM - 11PM (EST) (Sat) 8AM - 5PM (EST) (Sun) 10AM - 4PM (EST)

or email us at

pearsonvuecustomerservice@pearson.com

For candidates who did not receive their activation notification email and/or do not remember their account information.

https://i7lp.integral7.com/durango/do /login?ownername=ncna

(not to be confused with this link for providers): https://i7lp.integral7.com/durango/do /providei/login?ownername=ncna

## **Application Form**

Submit Form

### WRITTEN & SKILLS - Registration by Competency Examination

Instructions: Complete the following application to apply for eligibility to take the Written Exam and the Skills Evaluation Exam. If you are not applying for the Written Exam and the Skills Evaluation Exam, click the the Home link from the left navigation bar to select a different exam application form.

When you have completed your application, select the Submit Form button. After your form has been submitted, you will receive a confirmation message on the screen. Once you have received your confirmation, you can check your exam eligibility status on your home page by selecting the Home link from the left navigation bar. Please note that if you have requested testing accommodations, your application must be reviewed before you will be eligible to test.

#### SECTION I: Payment Method

Please be advised that you will be required to use a credit card or voucher when making your exam payment at the time of reservation

#### . Select the method of payment that you will use when making your examination reservation.

Credit Card
 Voucher

\* Under Federal law, the nurse aide employed by, or with an offer of employment from a skilled nursing facility participating in Medicaid/Medicare program, may NOT be charged the examination fee. Your employer MUST pay the fee.

#### SECTION II: Accommodations Request (For Individuals with a Disability)

Pearson VUE is committed to ensuring access for all individuals with disabilities and supports the intention of the Americans with Disabilities Act as Amended (ADAAA). Pearson VUE provides reasonable and appropriate accommodations to individuals with documented disabilities who demonstrate a need for accommodations. The purpose of accommodations is to provide candidates with full access to the test.

All accommodation requests must be approved by Pearson VUE before you make your exam reservation. For more information on testing accommodations or to submit your accommodations request, refer to the North Carolina Accommodations Request page located on the Pearson VUE website.

#### \* Are you requesting testing accommodations?

 $\bigcirc$  No  $\bigcirc$  Yes (If Yes and you have <u>not</u> yet submitted your accommodations request, you must do so before you can schedule your exam.)

#### SECTION IV: Candidate Attestation

Candidate Attestation - I understand that I am responsible for making sure that all of the information provided in this application is completely true and correct. I understand that any information I give that is not true may jeopardize my certification status and listing as a nurse aide and may result in prosection by the state of North Carolina.

I agree to the above stated Candidate Attestation.

Submit Form

Copyright © 2001-2021 Pearson Education, Inc. or its affiliate(s). All rights reserved, overconvictot@pearson.com

ne dopartment of health and human services

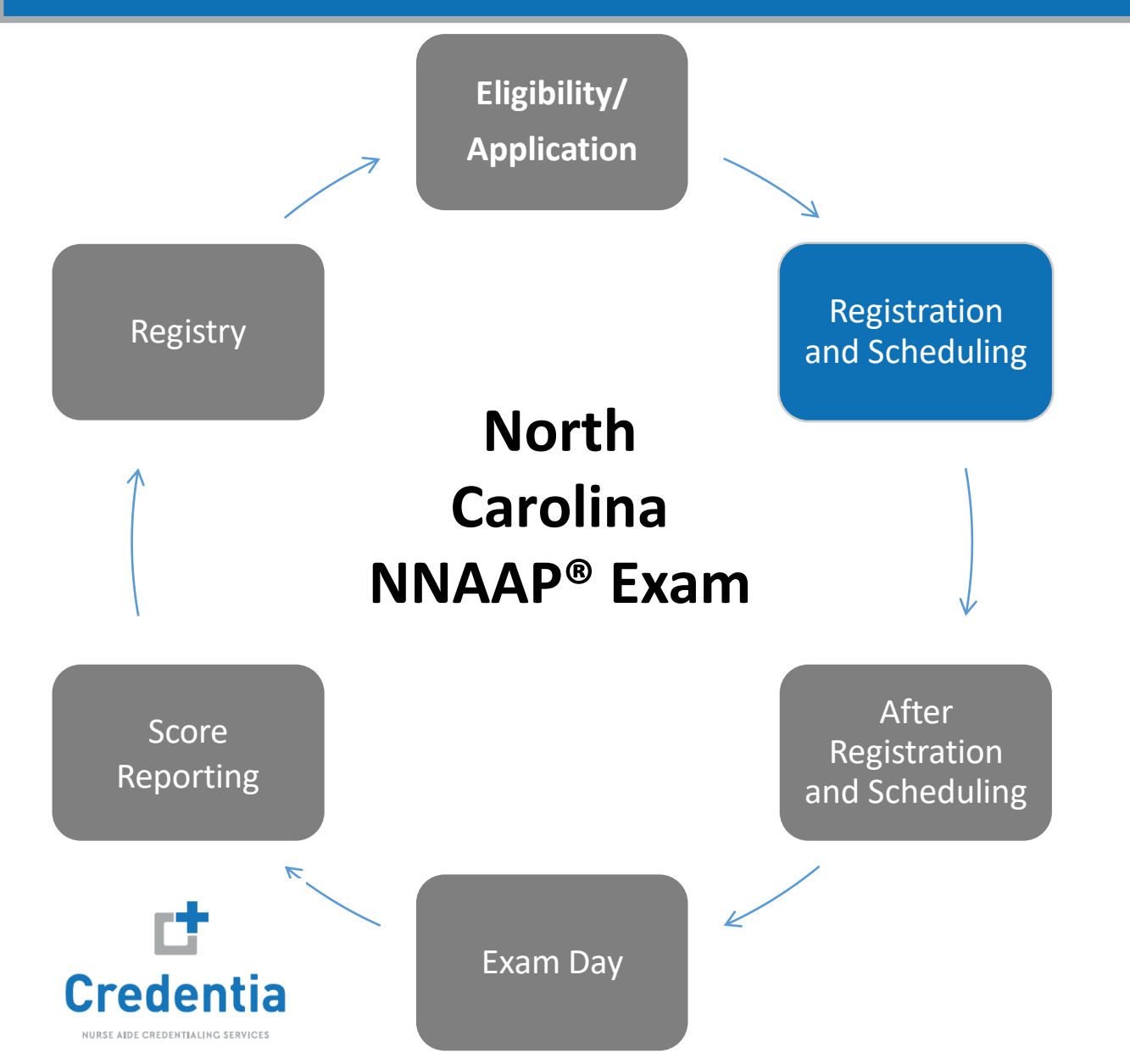

To schedule their exam, candidates will need to log into their PCM account. <u>https://i7lp.integral7.com/durango/do/login?o</u> wnername=ncna

> North Carolina Department of Health and Human Services Division of Health Service Regulation Credential Management System

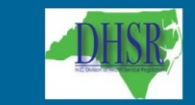

| Username                                    | Adult Care Examinees:                                                        |
|---------------------------------------------|------------------------------------------------------------------------------|
| Password                                    | Please <u>click here</u> to create your testing account.                     |
| Login                                       |                                                                              |
| Forgot your Username or Password            | ?                                                                            |
| If you have registered for a North Carolina | Nurse Aide / Medication Aide exam <i>in the past 2 years</i> , and you don't |
| know your user name or password, please     | Click Here to recover your account. You will be required to enter your       |

#### Having Trouble Logging In?

Contact customer service, call 888-723-6773 between (N-F) 8AM - 11PM (EST) (Sat) 8AM - 5PM (EST) (Sun) 10AM - 4PM (EST)

or email us at

pearsonvuecustomerservice@pearson.com

### Schedule Exams

- On their homepage, from the left-side menu, under VUE they select <u>Schedule exams OR Access Written Score Reports</u> link **OR**
- In the middle of the page, they can select "Click here to Schedule Online".

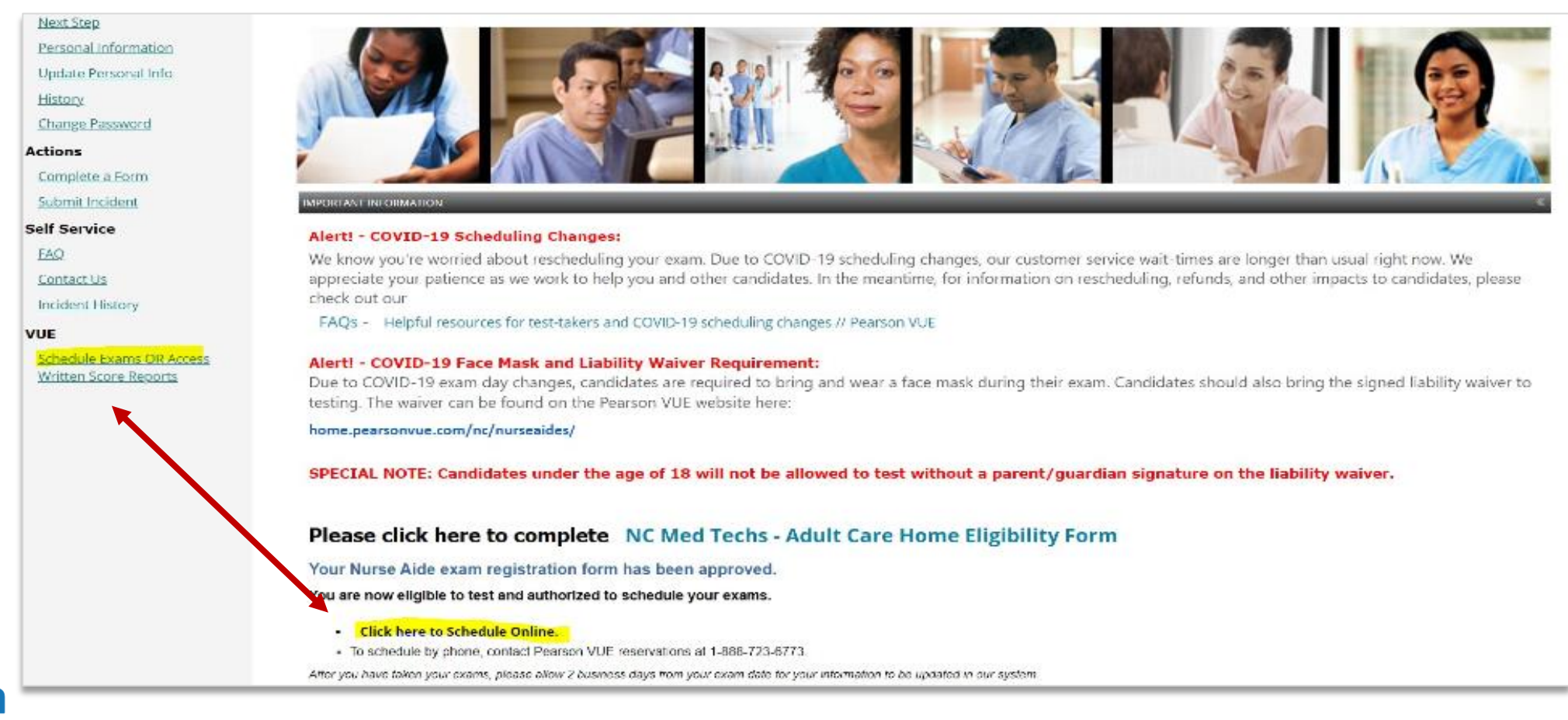

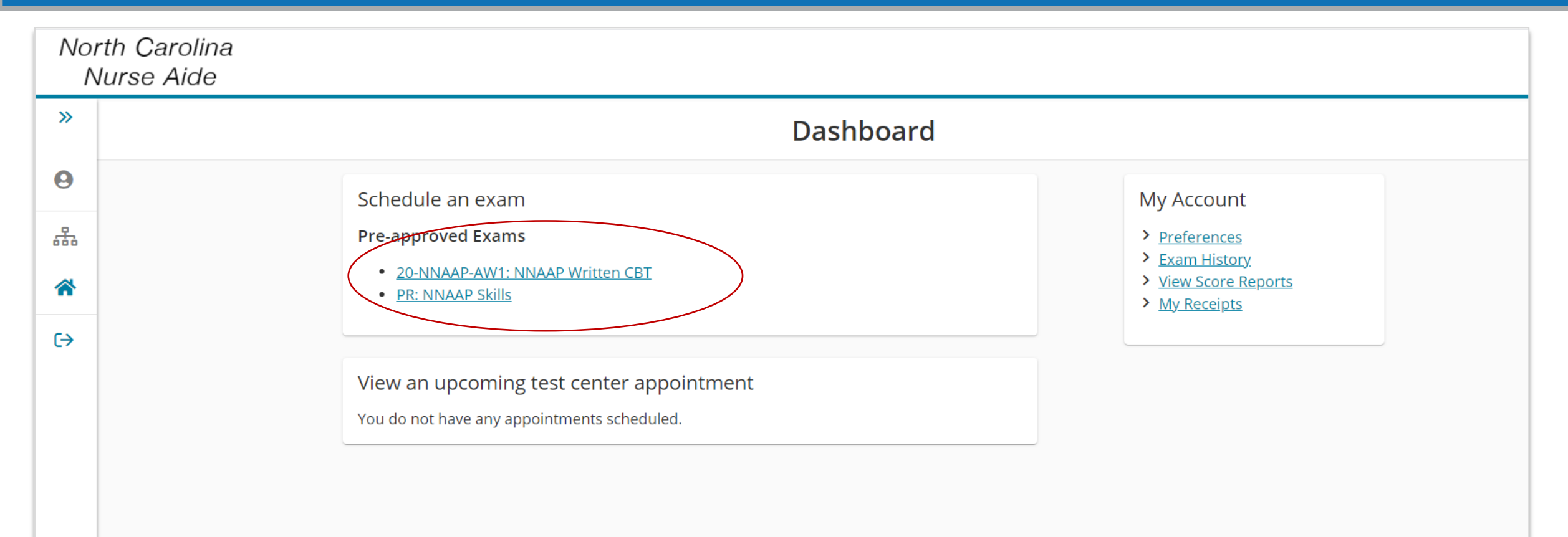

Copyright 1996-2021 Pearson Education Inc. or its affiliate(s). All rights reserved.

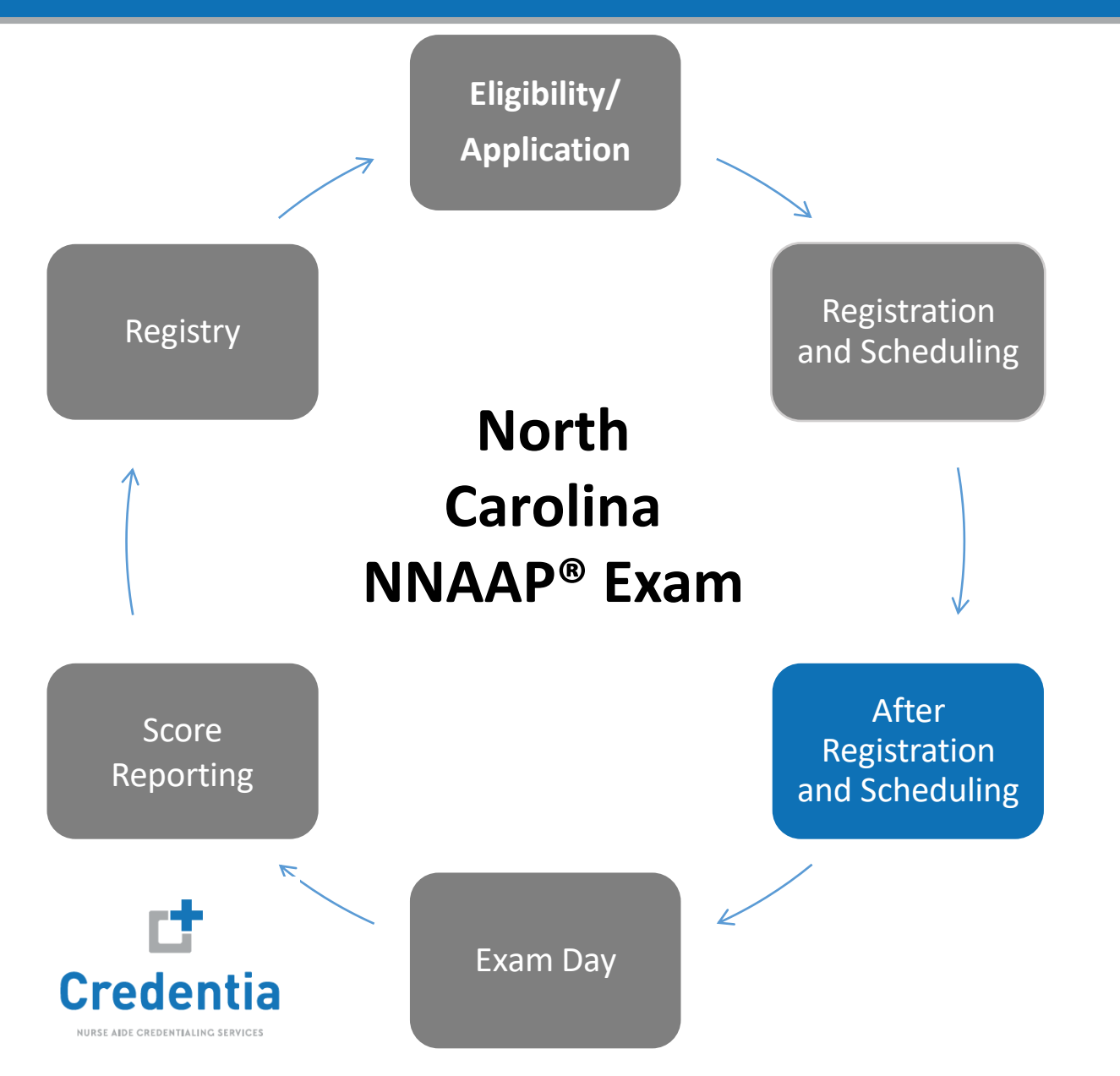

- Reschedule or cancel an examination
- Obtain information regarding their examination (test site information, times and dates)
- Request an excused absence

(888) 723-6773 Monday – Friday 8 a.m. – 11 p.m. Saturday 8 a.m. – 5 p.m. Sunday 10 a.m. – 4 p.m. (all ET)

or email

pearsonvuecustomerservice@pearson.com

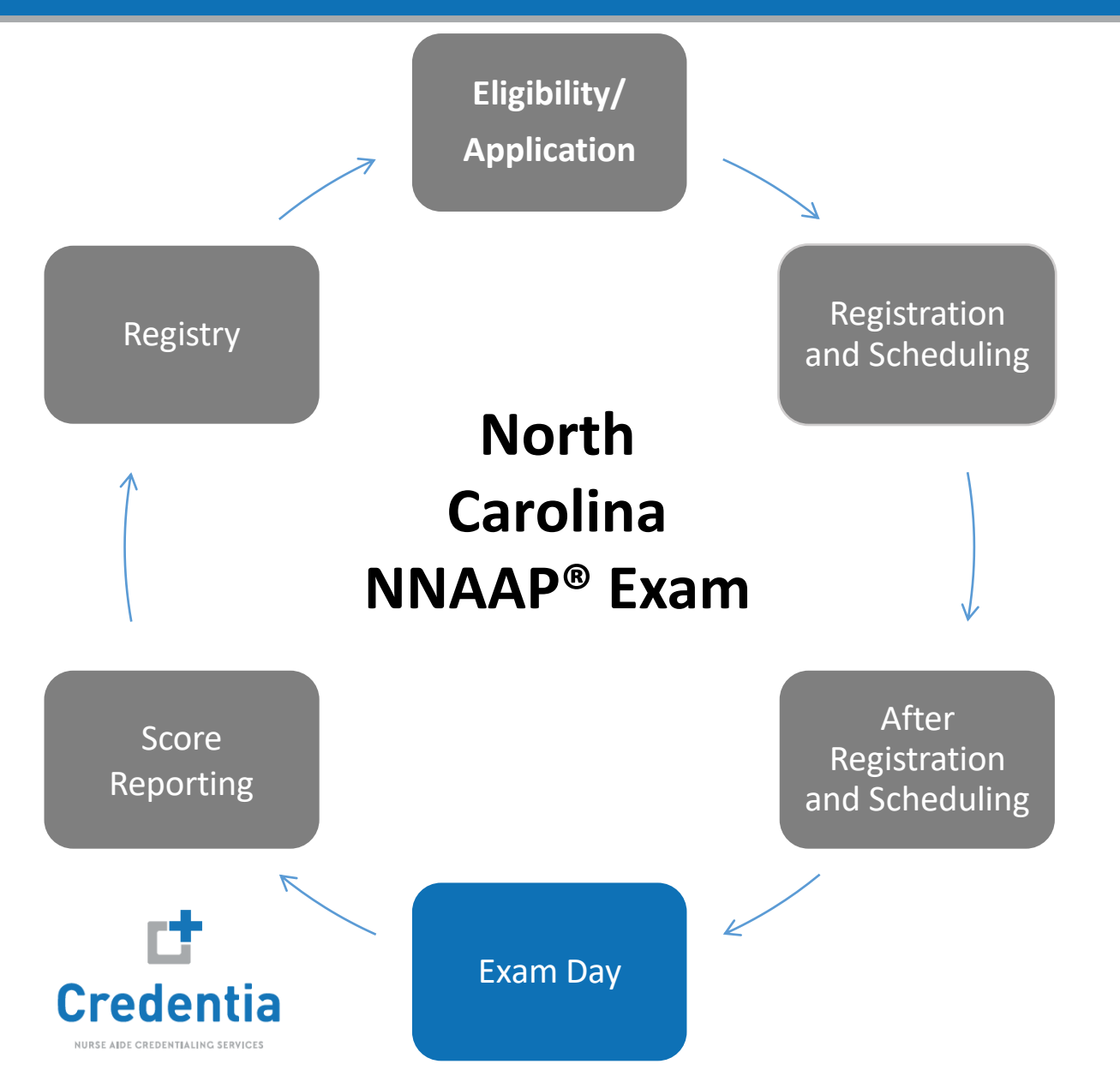

### Written Exam (CBT)

 Candidates will take the written exam on the computer in a Pearson VUE Test Center (PVTC)

### **Skills Exam**

 Candidates will take the skills exam at their selected Regional Test Center (RTS) or In-Facility (INF)

### **Check In Process**

- Arrive 30 minutes prior to scheduled time for BOTH the written and skills examination.
- No refunds if they are late.
- Must bring proper identification (2 forms of ID) current, not expired.
  - current, not expired official U.S. government issued signature-bearing identification.
  - Social Security Card, must be signed (photocopies and laminated cards will not be accepted)

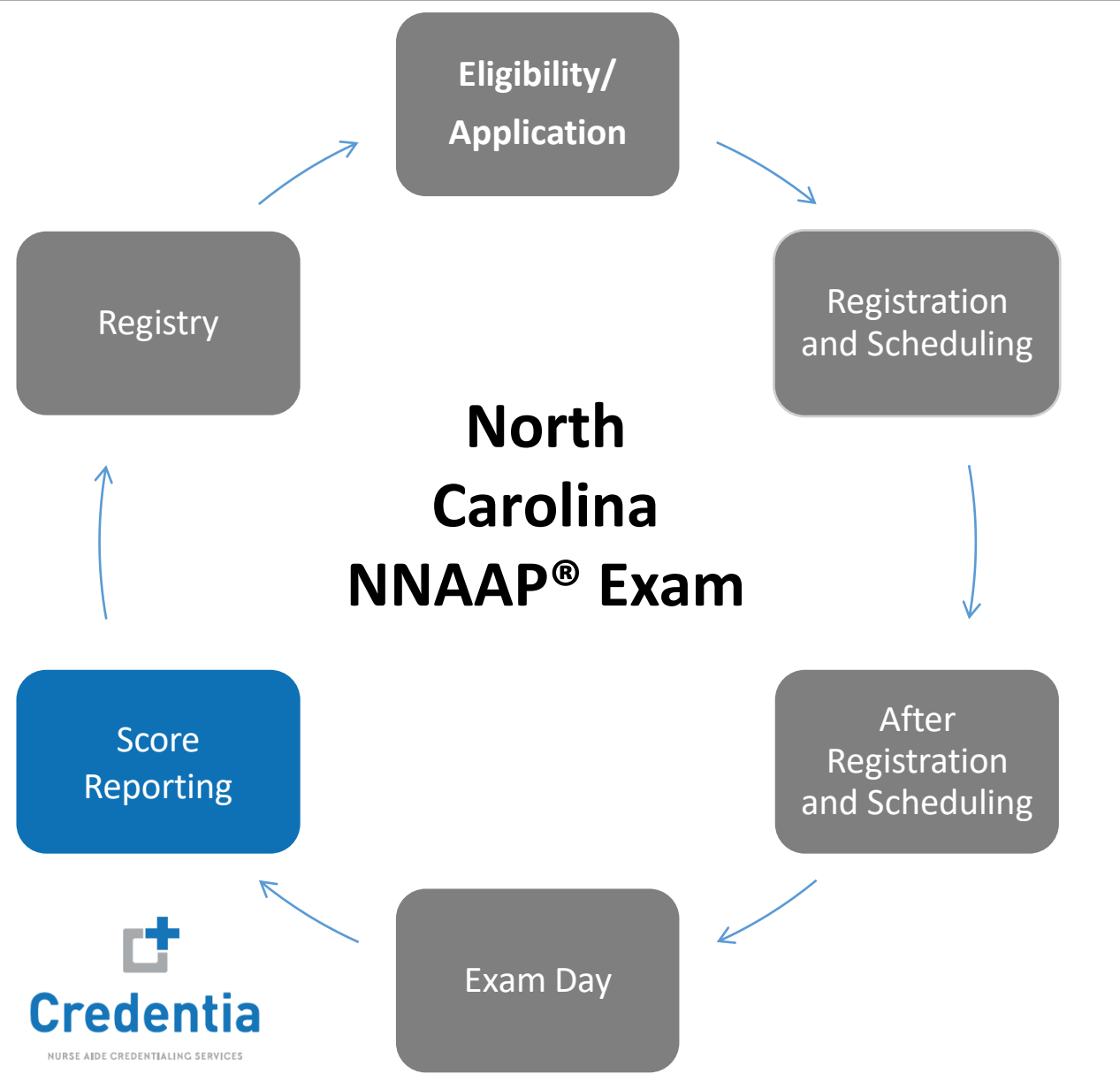

### Written (or Oral):

- Receive official Score Report at the test site.
- The Score Report will indicate a pass/fail result.
- The Score Report will provide information on how to retake the examination.
- Candidates must re-register online. Candidates must wait at least 24 hours to reschedule after completing exam.

### Skills:

• Candidates can view their Score Report online. Score Reports are generally available within 24 hours after the testing event is completed for the day.

### **Grievances:**

- If a candidate has any issues that they need to report regarding the testing site, they must complete a grievance form. This is done through their PCM account.
- Must be submitted within 30 days of the exam date.
- Candidates will receive a response within 30 business from receipt.

# **View Scores Online**

### **Score Reports**

Candidates can view their skills and retrieve their written score report online.

1. From their homepage, from the left-side menu, under VUE they select <u>Schedule exams OR Access Written Score</u> <u>Reports</u> link.

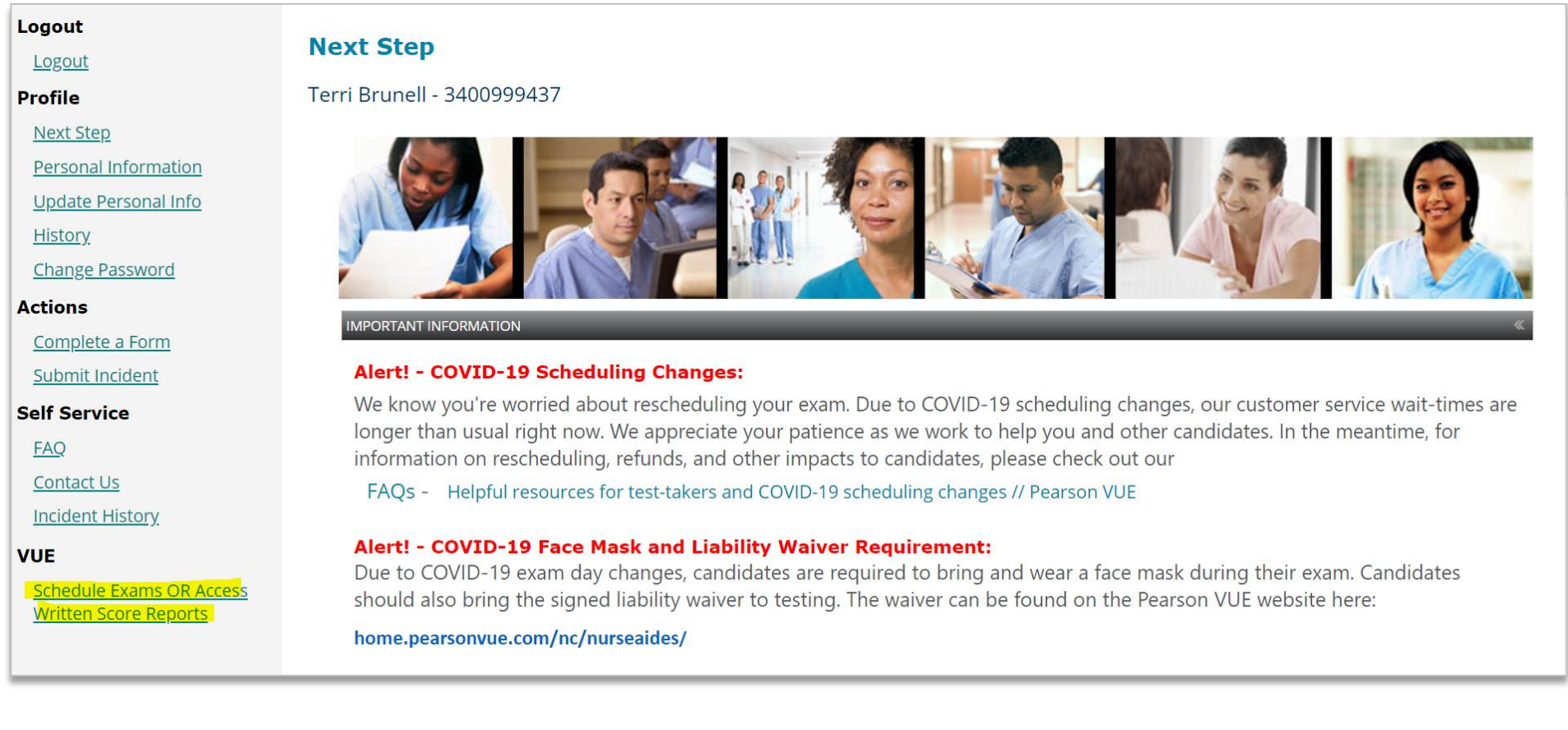

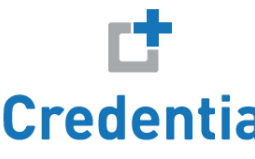

# **View Scores Online**

2. This will bring them to their Dashboard, from here, under My Account, they would select View Score Reports.

|          | Dashboard                                                                                       |                                                                         |  |  |  |
|----------|-------------------------------------------------------------------------------------------------|-------------------------------------------------------------------------|--|--|--|
| <b>₽</b> | View an upcoming test center appointment<br>Friday, October 22, 2021<br><u>PR: NNAAP Skills</u> | My Account   Preferences  Exam History  View Score Reports  My Receipts |  |  |  |
| €        | Schedule an exam Pre-approved Exams You do not have any pre-approved exams at this time.        |                                                                         |  |  |  |

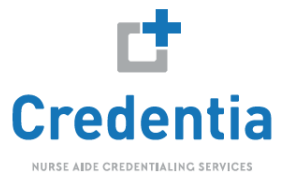

## **View Scores Online**

3. Under View Score Reports, they would select the **View** button.

| Date 🔽     | Exam Code    | Exam Name         | Status              | Score Report        |  |  |
|------------|--------------|-------------------|---------------------|---------------------|--|--|
| 08/25/2021 | 20-NNAAP-AW1 | NNAAP Written CBT | Delivery Successful | View                |  |  |
|            |              |                   |                     | Return to Dashboard |  |  |

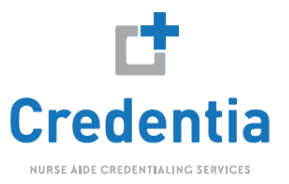

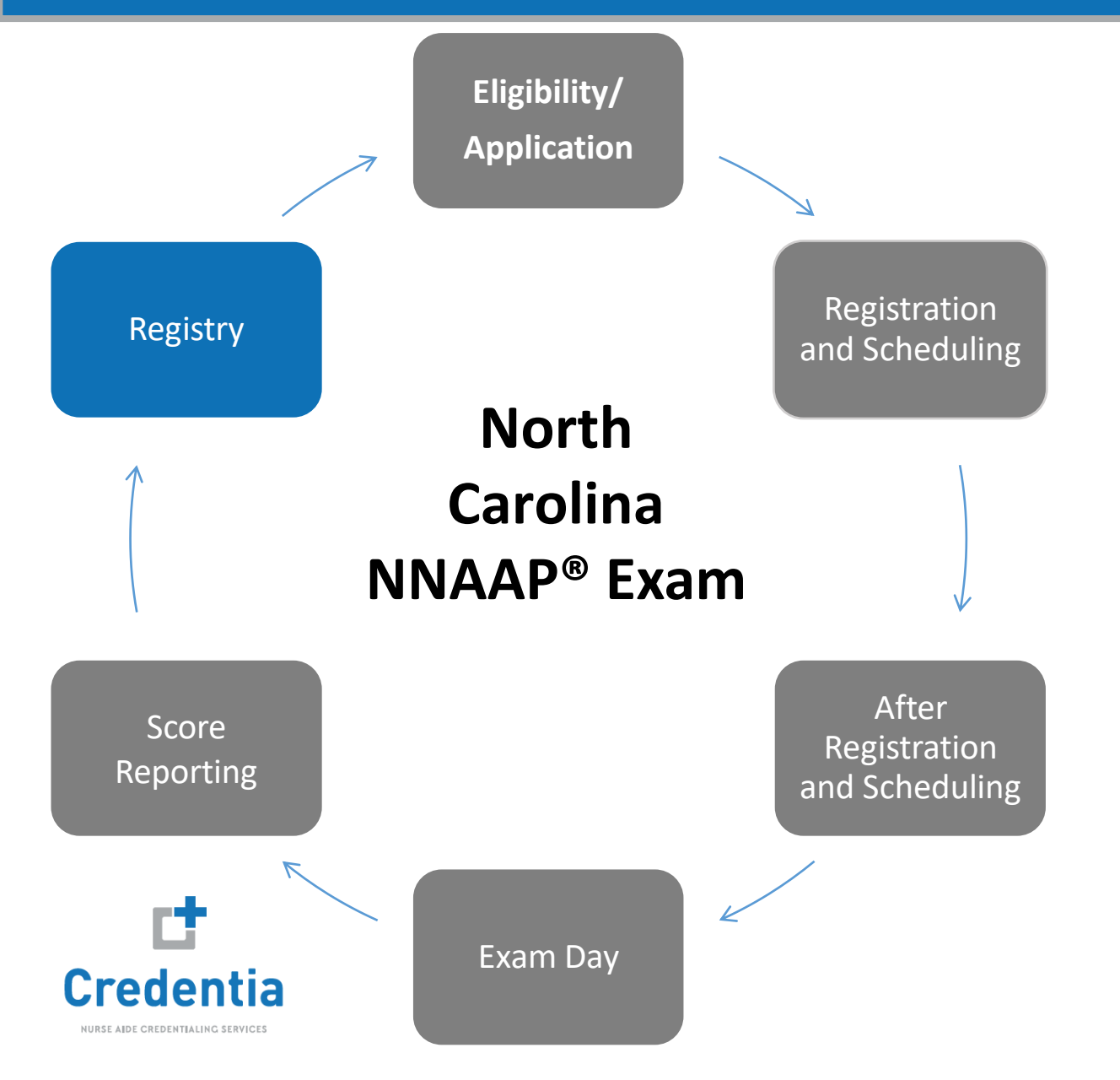

### The Registry

- After successful completion of both portions of the exam, candidate's name will be submitted to the State Nurse Aide I Registry for listing.
- Listing will remain current for 24 months from the month the candidate passed the NNAAP exam.
- Verifications can be made by calling:

Registry Staff - (919) 855-3969 Monday – Friday 8 a.m. – 12 p.m. and 1 p.m. – 3:00 p.m. OR Via the registry's website https://www.ncnar.org/verify\_listings1.jsp

# **Training Programs/Providers**

- Handbook orders: <a href="https://getcredentia.comgraphics.com">https://getcredentia.comgraphics.com</a>. You will need to register for a new account to get started. If you have any questions, please email <a href="mailto:onlineordersupport@getcredentia.com">onlineordersupport@getcredentia.com</a>.
- Training Program Report Request Form: <u>https://home.pearsonvue.com/Clients/Nurse-Aides/Nurse-Aide-Report-Requests.aspx</u>
- Report Distribution: <a href="mailto:pearsonvuebidistribution@pearson.com">pearson.com</a>
- Skills Related Questions: <u>NAtraininginstructors@getcredentia.com</u>

## **Training Program PCM Login/Roster Upload Questions**

- Logging into PCM website <a href="https://i7lp.integral7.com/durango/do/provider/login?ownername=ncna">https://i7lp.integral7.com/durango/do/provider/login?ownername=ncna</a>
- Questions regarding preparation and how to upload into Pearson Credential Manager system (PCM)

### (866) 377 -1493

Monday through Friday, 8 am to 8 pm EST

website at <a href="http://pearsonvue.com/appsupport/">http://pearsonvue.com/appsupport/</a>

email at <a href="https://www.email.org">PVNurseAideClientSupport@clientsupport.pearsonvue.com</a>

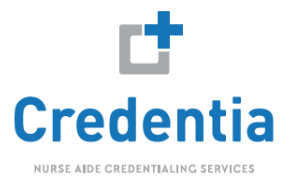

# **Test Site - Skills**

## **Credentia (Facility Hotline & Support)**

- New date scheduling
- Event cancellations
- In-Facility Conductor Issues (access, use, etc.)
- On Demand Conductor Training Video
  - <u>https://www.youtube.com/watch?v=GOepwTg10ek&feature=youtu.be</u>

### (855) 253 -9214

## Monday through Friday, 8 am to 5 pm EST email at **facilitysupport@getcredentia.com**

## **Credentia (Test Site Applications Team)**

- How to become an In-Facility(INF) /Regional test site (RTS)
- Questions regarding new RTS or INF applications already submitted
- Complete an application

email at NAtestsiteapplications@getcredentia.com

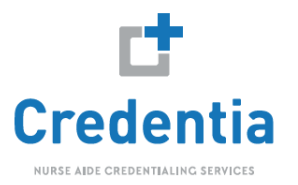

# **Helpful Hints**

## **INF Scheduling**

- Must create test date in Conductor <u>at least 30 days in advance</u>.
- Candidates have a minimum of <u>12 days from the test date</u> to schedule their exam. (**Do NOT** count today and exam day)

### HINT

Exam date is September 30, the last day candidates can register for this exam is on Sept. 17<sup>th</sup>. Give your students enough time to schedule for the exam. (*Do NOT upload roster on Sept.16<sup>th</sup>*)

### If you schedule an INF test date:

- View Conductor to see who is scheduled
- If you do not have a minimum of 5 scheduled for skills, you will receive a notification email
   2 days before the exam is scheduled. (This also applies to RTS sites)

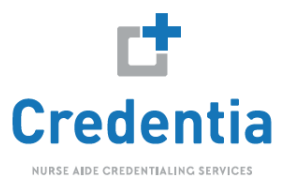

# Test Site – Written Exam

Testing centers no longer have to offer the full suite of Pearson Vue Programs!!

You can now become a test site for the National Nurse Aide Assessment Program (NNAAP) and/or Medication Aide Exams.

In order to become a testing center location, notify Pearson Vue at <a href="https://home.pearsonvue.com/For-test-centers.aspx">https://home.pearsonvue.com/For-test-centers.aspx</a>

SPECIAL NOTE: When filling out your application you must specify that you only want to deliver the Nurse Aide exams.

Contact your <u>Regional Consultant</u> or Pearson VUE at 888-723-6773.

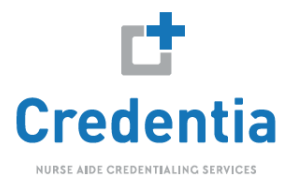